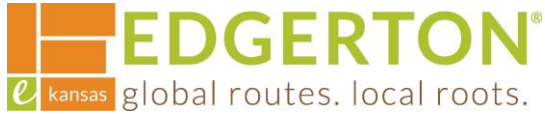

# **How to Use Search**

To get started, go to <a href="https://cityofedgertonks-energovweb.tylerhost.net/apps/selfservice#/home and log in.">https://cityofedgertonks-energovweb.tylerhost.net/apps/selfservice#/home and log in.</a>

10

Step 1:

## Select the SEARCH PUBLIC RECORDS tile.

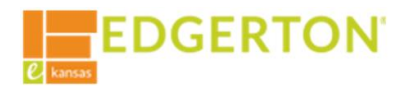

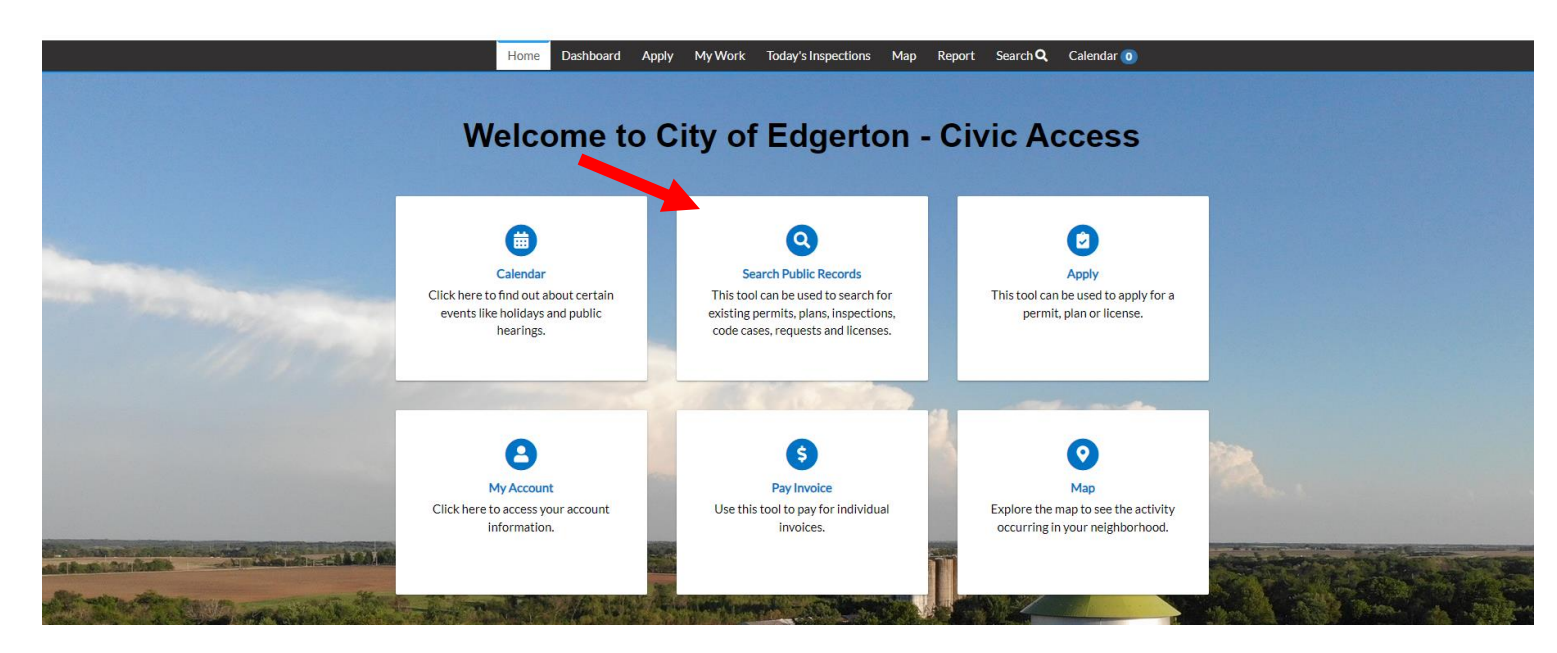

Step 2:

Search ALL in the drop-down menu or use the drop-down menu to narrow the search.

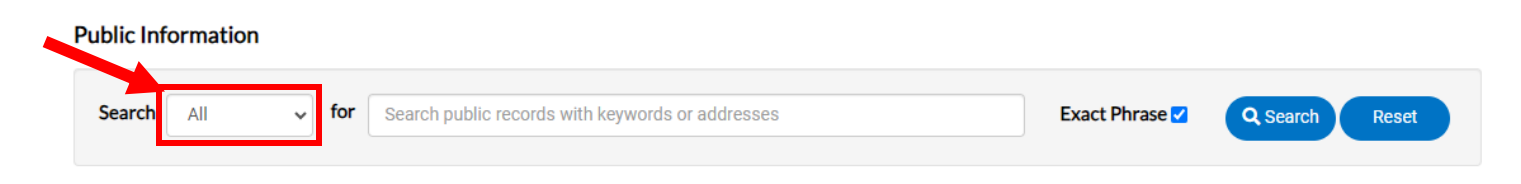

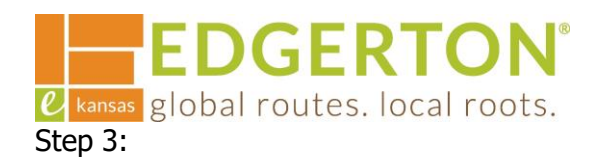

Enter the search criteria (address, permit/plan number, keyword, etc.) and select SEARCH. The box next to Exact Phrase can be checked or unchecked to assist in searching.

| Public Information |     |                                                  |                |                |
|--------------------|-----|--------------------------------------------------|----------------|----------------|
| Search All ~       | for | Search public records with keywords or addresses | Exact Phrase 🗹 | Q Search Reset |

Step 4:

If a category was selected, ADVANCED can be selected to add information to narrow the search futher..

| Public Information |        |   |     |                                                  |                |          |                  |  |
|--------------------|--------|---|-----|--------------------------------------------------|----------------|----------|------------------|--|
| Search             | Permit | ~ | for | Search public records with keywords or addresses | Exact Phrase 🗸 | Q Search | Advanced - Reset |  |

# The following screen will appear to enter the information:

| Search Permit 🗸 |                       |         |               | Q Search Advanced A Reset |
|-----------------|-----------------------|---------|---------------|---------------------------|
| Permit Number   |                       |         | Project Name  |                           |
| Permit Type     | Select Permit Type    | ~       | Parcel Number |                           |
| Status          | -Select Permit Status | *       |               |                           |
| Address         | Search Addresses      |         |               |                           |
| Applied Date    |                       |         | То            |                           |
| Issued Date     |                       | <b></b> | То            | <b>i</b>                  |
| Expiration Date |                       |         | То            |                           |
| Finalized Date  |                       |         | То            |                           |

ℓ kansas global routes. local roots. Step 5:

**EDGERTON**<sup>®</sup>

#### To see more information about a permit or plan, select the desired record from the search results.

#### **Public Information**

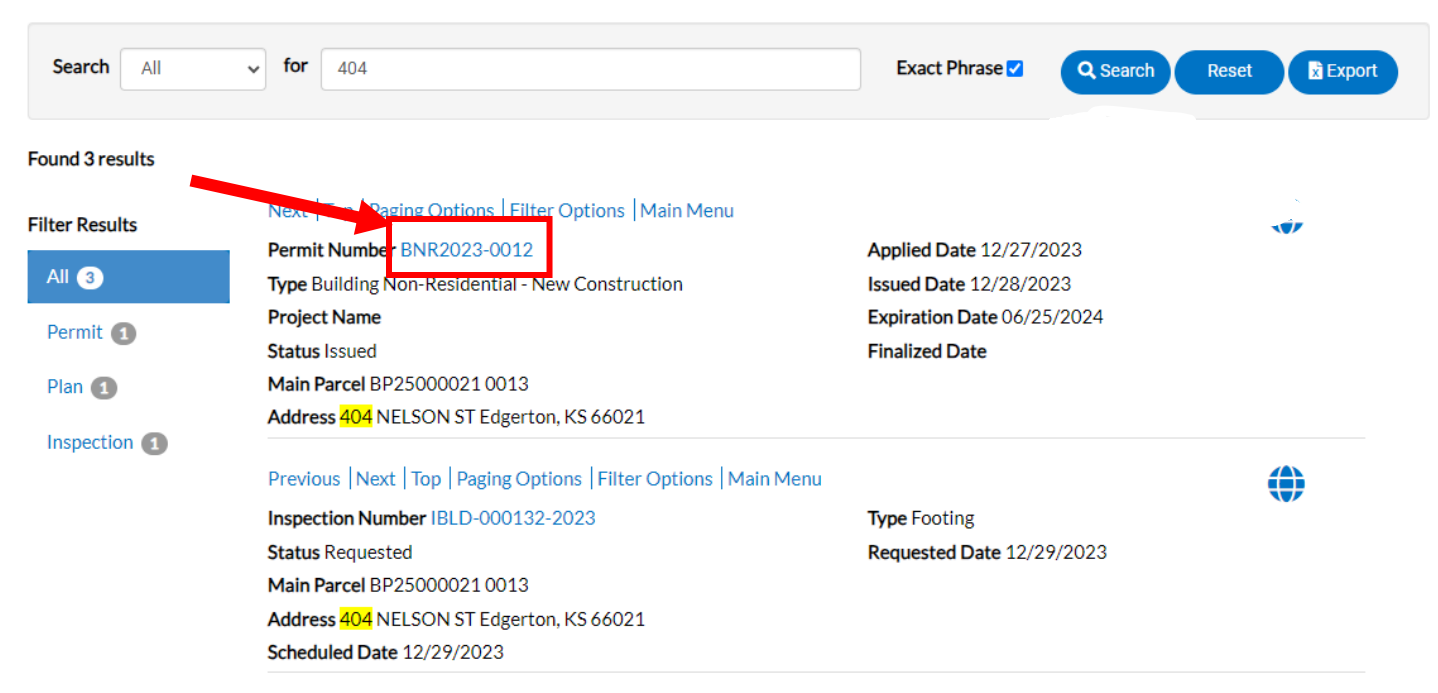

### To export search results into an Excel spreadsheet, select the Export button after the search results have populated.

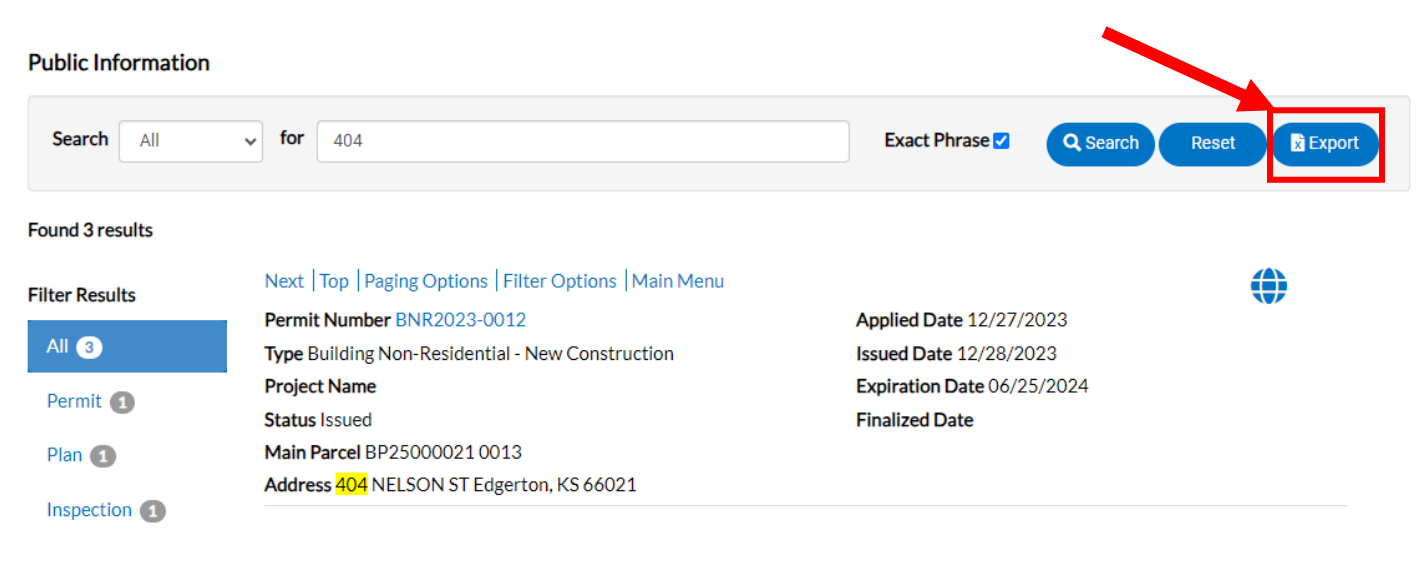